Garfield 16 is proud to announce that we will be using a new technology called School Bus HUB. This technology will allow real-time tracking. Which means parents/guardians can track their child's school bus in real-time using the School Bus HUB app. This feature provides peace of mind by allowing parents to know exactly where their child's bus is along its route.

# School Bus Hub Set Up Directions Scan QR Code for Video Directions

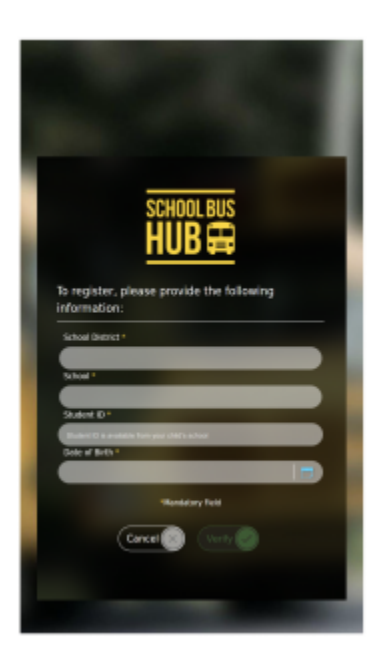

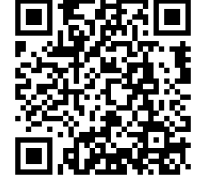

## Step 1:

To register a new account, <u>visit the School Bus Hub website</u> using a web browser on a computer/tablet/smartphone or download the app from your app store.. Enter "Garfield SD #16" to identify our school district. You must provide your child's student ID number and date of birth to verify access to the School Bus Hub. Your child's student ID number can be found in the Infinite Campus Parent Portal. If you still can't find it, you can contact your child's school by calling (970) 285-5700.

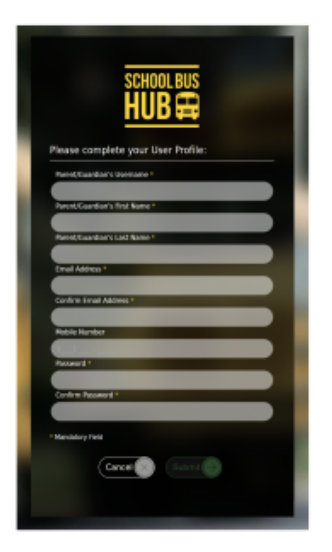

# Step 2:

Create a user profile and complete registration. You will be sent a confirmation email to verify your email address. *Note: Please check your junk email if your confirmation email does not arrive in your inbox.* 

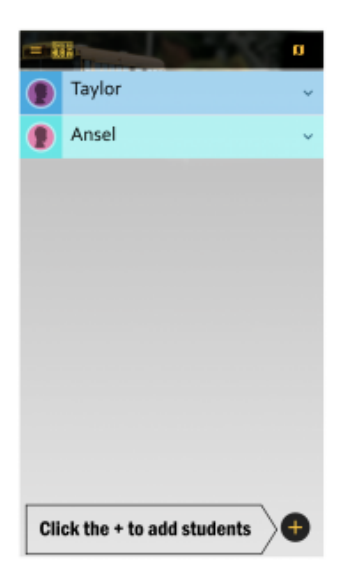

#### Step 3:

Once registered, log into the School Bus Hub. The home screen displays information about your registered child. To add another child, click on the plus [+] sign.

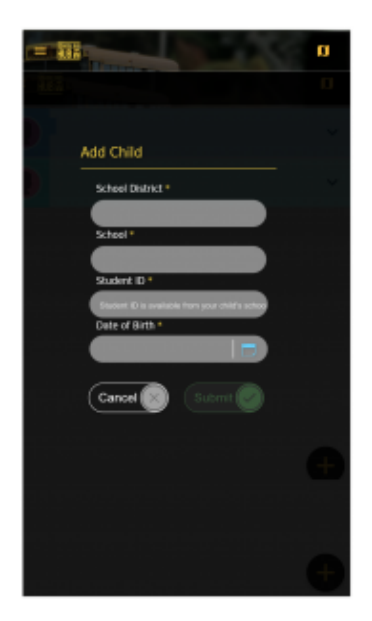

# Adding a Child:

Parents can add additional children to their account by entering their child's school district (Garfield SD #16), school, student ID number, and date of birth.

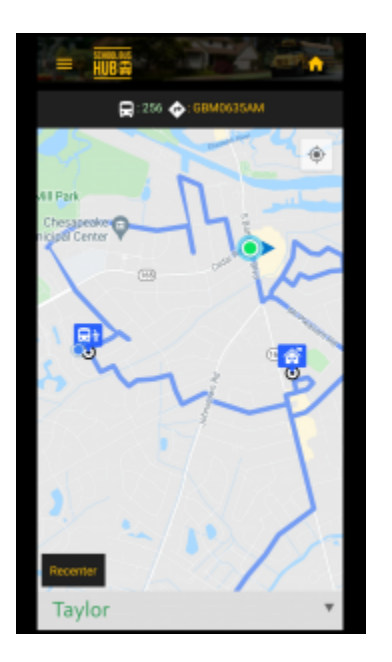

### Map View:

In map view, families can see their assigned bus stop, location of the school, and – *when active*\* – current bus location and direction of bus travel.